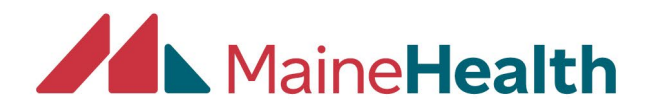

## Adding or Removing Faculty to Your Activity within CloudCME

- 1.) Begin by logging into your account at: <u>https://mainehealth.cloud-cme.com/</u>
- 2.) In the lower left side of the screen click on the "Administration" button:

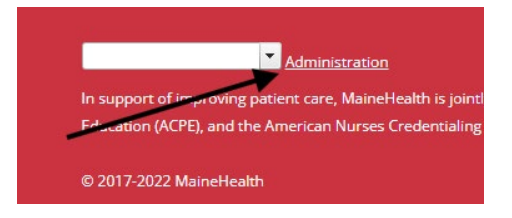

3.) <u>Next click on "Activities"</u> from the panel on the left side of the screen:

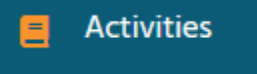

4.) Then click on "Activity Manager":

New Activity Manager

5.) Enter the name of the activity in the search bar as shown below:

|        | Activity Manager                                                                                                    |
|--------|----------------------------------------------------------------------------------------------------|
| 2      | All Favorites Saved Filters                                                                                                    |
| ¢      | Search for an activity                                                                                                    |
| ۲<br>۲ | <ul> <li>         ⊕ Date 4/23/2022 - 4/23/2027          ⊕ Activity Types         ⊕ Credit Types         ⊕ Credit By         ⊕ More Filters         Clear      </li> </ul> |

6.) Click on the activity title:

| 99059 (j | Sep 6, 2025<br>1:00 PM | Sep 6, 2025<br>2:00 PM | Activity Manager Checklist Training - TEST -<br>NON RSS | ME |
|----------|------------------------|------------------------|---------------------------------------------------------|----|

7.) Once in the activity click the "Faculty & Roles" tab:

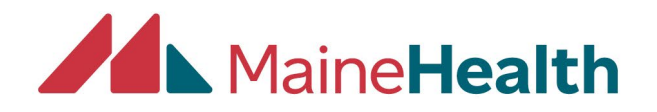

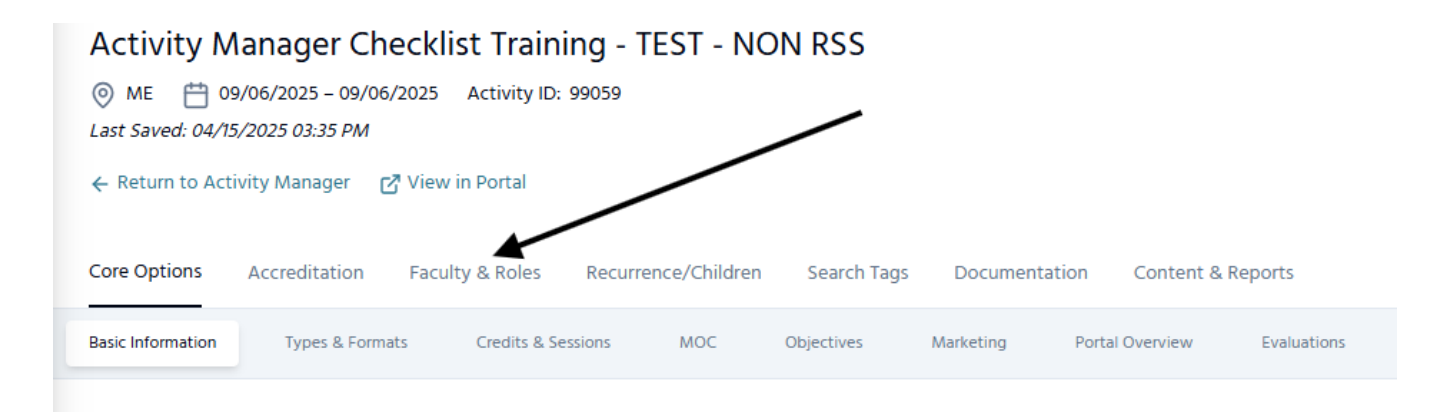

8.) Here you can view Faculty and if a Faculty member needs to be added, click the "Manage Faculty" tab:

| Ø M | Nanage Faculty                  | Schedule Er                    | nail Reminders 🛛 🛆 Send Task Ren                        |                               |                       |  |  |
|-----|---------------------------------|--------------------------------|---------------------------------------------------------|-------------------------------|-----------------------|--|--|
|     | Faculty Name                    | Email                          | Task Status                                             | Role(s)                       | Disclosure Details    |  |  |
| 0   | Kristi Collins, PA-C<br>(39450) | kristi.collins@mainehealth.org | ✓ Form ID# 2976 - Disclosure of Financial Relationships | ncial Relationships None Noth |                       |  |  |
|     | Laura Felix, MD<br>(7253)       | Istanley46@live.com            | × Form ID# 2976 - Disclosure of Financial Relationships | None                          | NO DISCLOSURE ON FILE |  |  |

9.) Either begin typing a person's name into "Add Faculty Already in CloudCME" to add them to the activity or select "Add New Faculty not in CloudCME" if they are new to the system.

\*\*\*If a name is not prepopulated once typed into "Add Faculty Already in CloudCME" they will have to be added

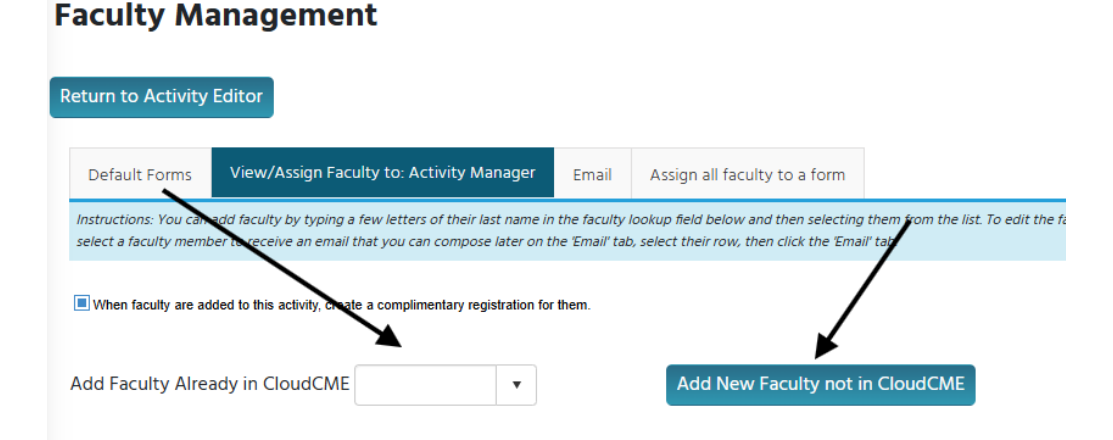

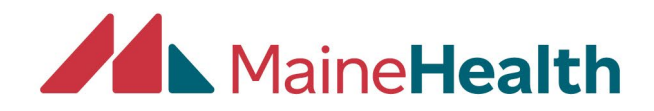

If you "Add New Faculty not in CloudCME" you will need only complete the information imaged below. Then scroll to the bottom of the page and click update:

| Assigned F | Forms Photo & Profile Up | loaded Files Past Courses                            |        |
|------------|--------------------------|------------------------------------------------------|--------|
| Photo:     | Select                   |                                                      |        |
| culty Bio: | O Document O Website URL |                                                      |        |
| Email*:    |                          | Check                                                |        |
|            | Salutation:              | Select - 💌                                           |        |
|            | First Name*:             |                                                      |        |
|            | MI:                      |                                                      |        |
|            | Last Name*:              |                                                      |        |
|            | Suffix:                  | Select 🔻                                             |        |
|            | Degree*:                 | <b>~</b>                                             |        |
|            | Profession*:             | <b>•</b>                                             |        |
|            | Specialty:               | Specialties                                          |        |
|            |                          | Specialties -                                        |        |
|            |                          | SubSpecialties -                                     |        |
|            |                          | Areas of Interest                                    |        |
|            | Other Options:           | Have you been assigned<br>an NPI number?<br>Select • | Update |

10.) If you need to remove a Faculty member from an activity, find the name and scroll all the way to the right (far to the right) and then click "delete"

| s    | Save Faculty Information                               |         |                    |                |               |          |                                                     |                   |            |                 |  |                          |                                         |           |    |   |  |   |  |   |
|------|--------------------------------------------------------|---------|--------------------|----------------|---------------|----------|-----------------------------------------------------|-------------------|------------|-----------------|--|--------------------------|-----------------------------------------|-----------|----|---|--|---|--|---|
|      | 🖹 Export XLS 📑 Save Layout 🔡 Reset Grid 🔿 Reset Search |         |                    |                |               |          |                                                     |                   |            |                 |  | →                        |                                         |           |    |   |  |   |  |   |
|      | Faculty     Last Name                                  |         | Activity           |                | Activity Date |          | Exclude Non-<br>From Clinical<br>Eval Exception     |                   | Disclosure | Disclosure Date |  | closure Date Reviewer(s) |                                         |           | cv |   |  |   |  |   |
|      |                                                        |         |                    | T              |               | T        |                                                     | T                 |            | T               |  |                          | T                                       |           | T  | 7 |  | T |  | 7 |
| ,    |                                                        | K       | <u>isti Collin</u> | <u>s. PA-C</u> | Collins       |          | Activity Manage<br>Checklist Traini<br>TEST - NON R | er<br>ing -<br>SS | 9/6/2025   |                 |  |                          | Nothing to disclose<br>- 12/06/2024 PDF | 12/6/2024 |    |   |  |   |  |   |
|      |                                                        |         |                    |                |               |          |                                                     |                   |            |                 |  |                          |                                         |           |    |   |  |   |  |   |
| ione |                                                        | Activit | ty ID              |                | User ID       |          | SpeakerID                                           |                   |            |                 |  |                          |                                         |           |    |   |  |   |  |   |
|      | r                                                      |         |                    | T              |               | T        |                                                     |                   |            |                 |  |                          |                                         |           |    |   |  |   |  |   |
|      |                                                        | 99059   | )                  |                | 39450         | <b>`</b> | 13215                                               | Del               | <u>ete</u> |                 |  |                          |                                         |           |    |   |  |   |  |   |

Have questions or need help? Reach out to cloudcmehelp@mainehealth.org

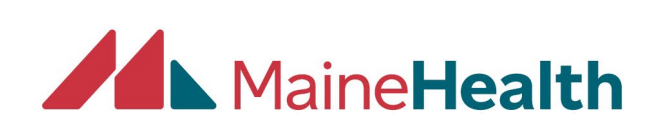